sistema integrado de gestión académica, administrativa y ambiental

# INSTRUCTIVO PARA LA CONSULTA DE LAS MATRICES DE RIESGOS OPERATIVOS

#### 28 de febrero de 2019

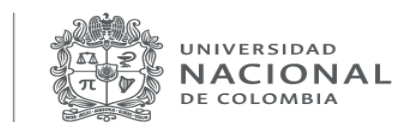

Vicerrectoría General

Elaboró: MLL

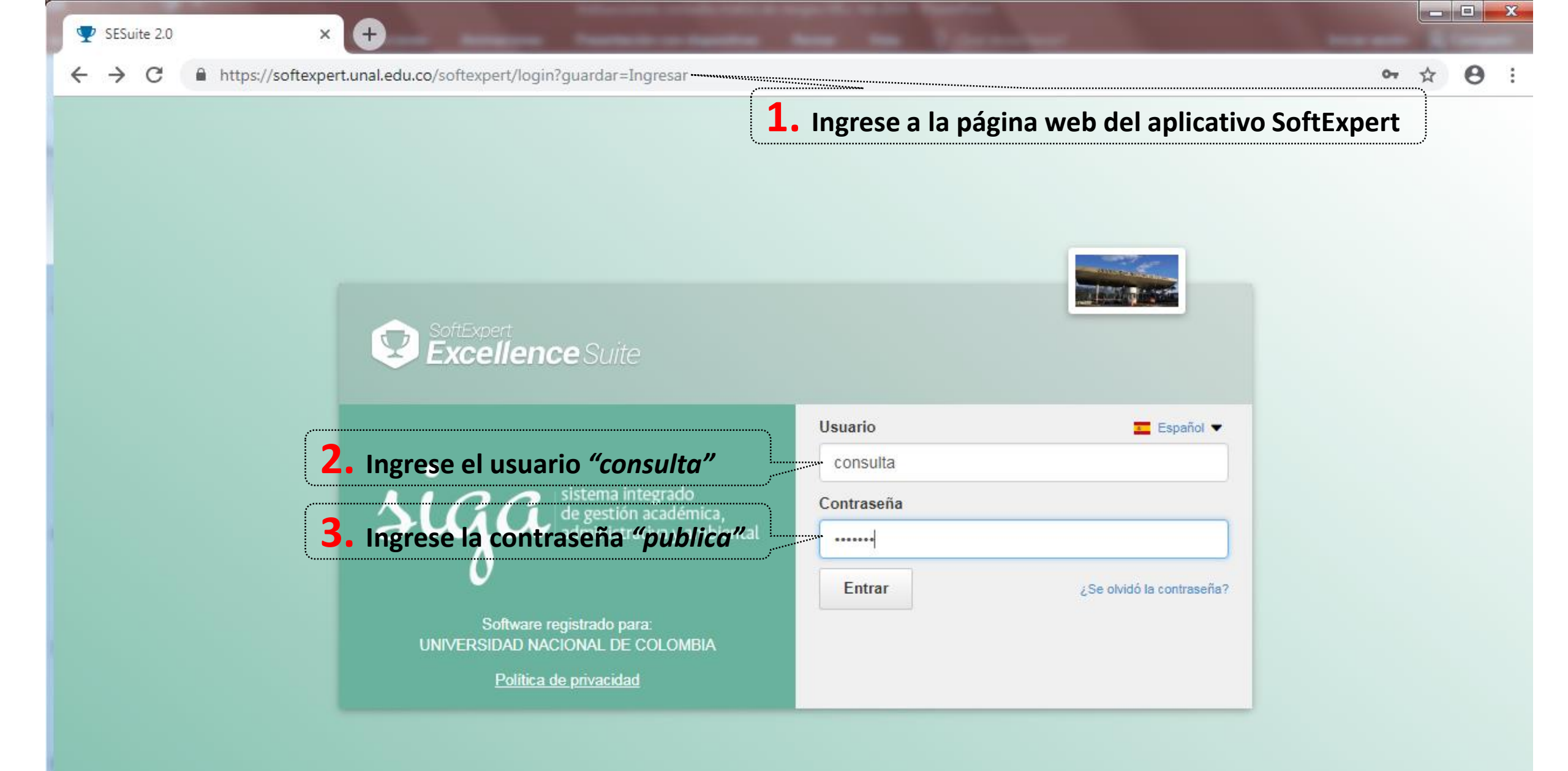

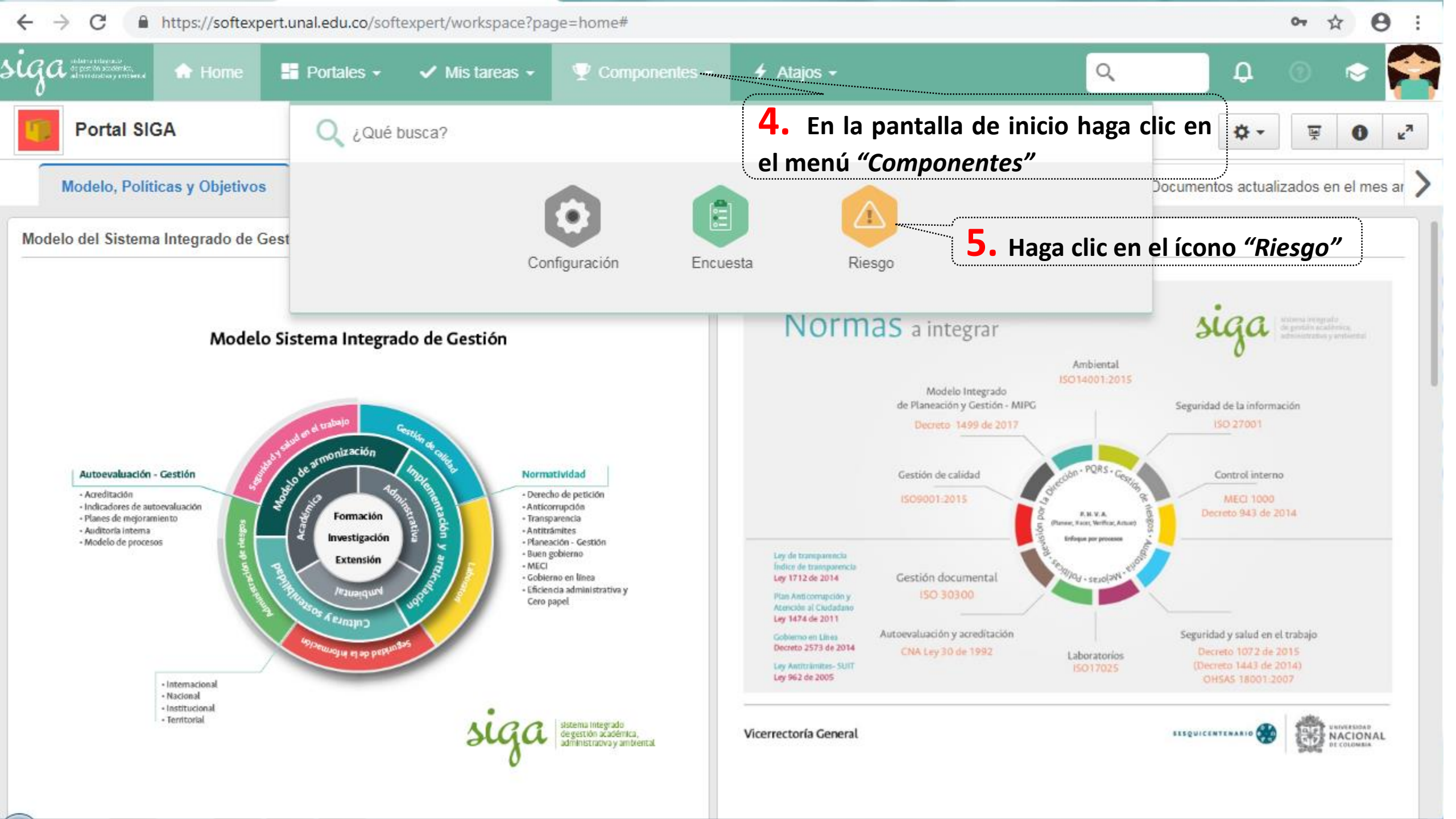

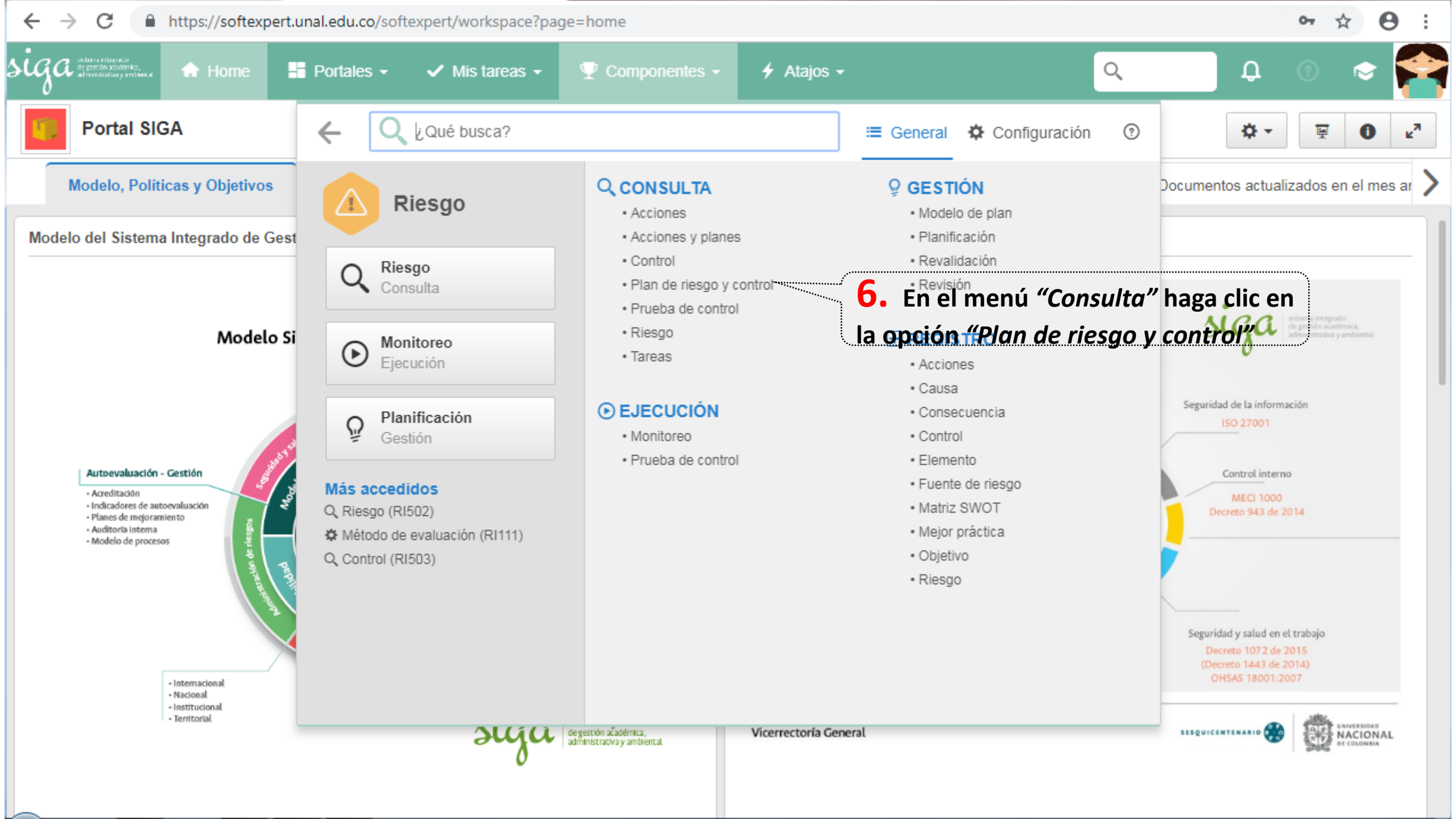

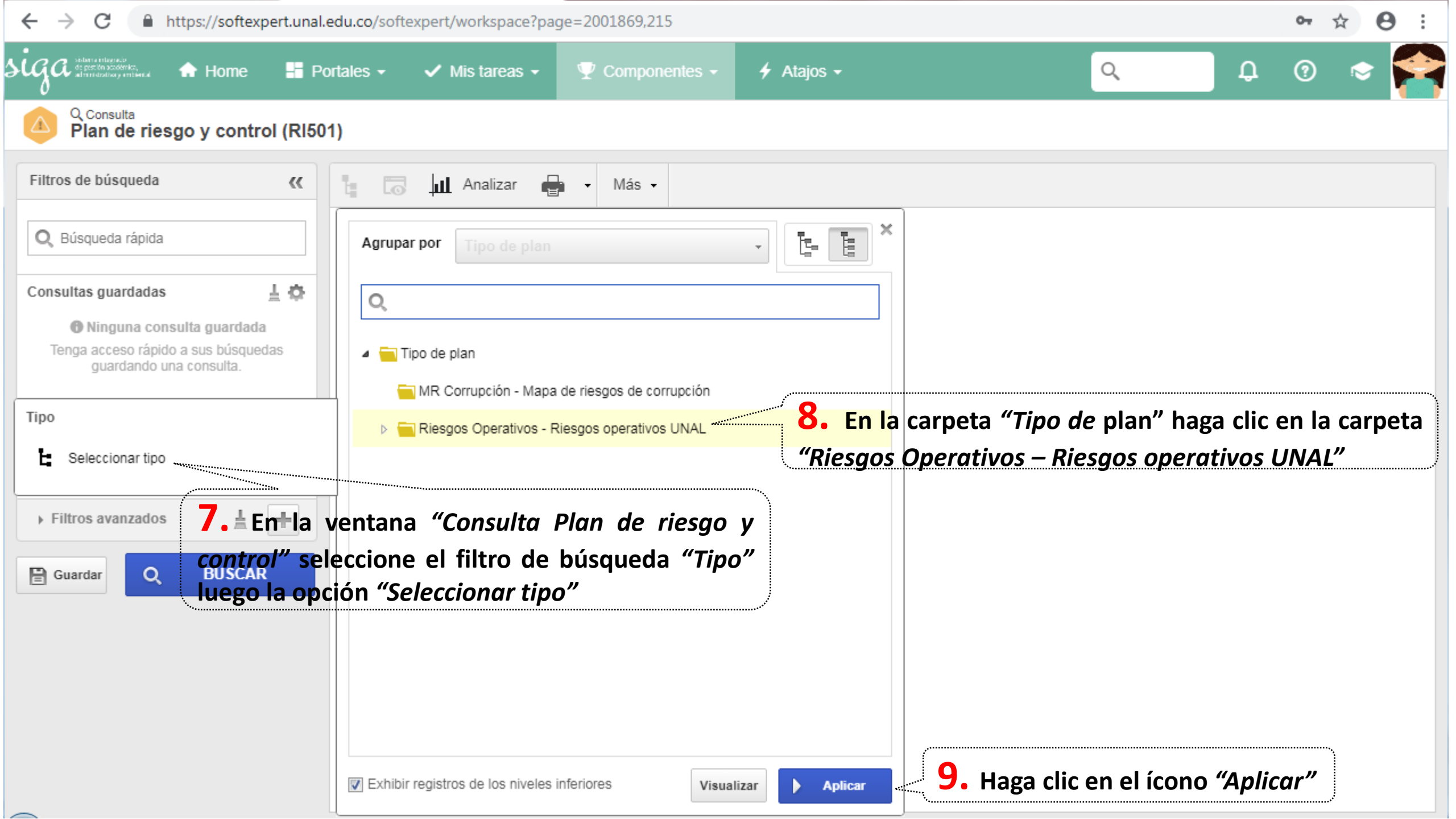

|                                 | rtales     | •           | ~                 | Mis ta             | areas 👻 🟆       | Componentes - + Atajos -                                   | Q D (                                        | 3 🗢                      |
|---------------------------------|------------|-------------|-------------------|--------------------|-----------------|------------------------------------------------------------|----------------------------------------------|--------------------------|
| Plan de riesgo y control (RI501 | )          |             |                   | 11                 | . Haga cl       | ic en el ícono <i>"Visualizar datos"</i>                   |                                              |                          |
| tros de búsqueda 🔣              | t:         | 6           | ШĻ                | Ana                | lizar 🖶 🗸       | Más 🗸                                                      |                                              |                          |
| -luyendo los niveles inferiores |            | <b>S</b> \$ | SR /              | AL 🗣               | Identificador 🗢 | Nombre ÷                                                   | Tipo de plan 🗢                               | Responsable              |
| entificador                     | 0          |             | Ø                 | ۵                  | MRO.03.001      | Divulgación de Información General                         | Riesgos Operativos - Riesgos operativos UNAL | Martha I                 |
|                                 | $\odot$    |             | Ø                 | ۵                  | MRO.03.002      | Divulgación de Producción Académica                        | Riesgos Operativos - Riesgos operativos UNAL | direditoria<br>Editorial |
| ombre                           | $\odot$    |             | 2                 | ۵                  | MRO.03.003      | Divulgación Cultural                                       | Riesgos Operativos - Riesgos operativos UNAL | dircultura<br>Program    |
| an 🖉                            | 0          | 1           |                   | ۵                  | MRO.04.003      | Gestión de la investigación y creación artística           | Riesgos Operativos - Riesgos operativos UNAL | dnil<br>Calidad          |
| cance                           | 0          |             | <u></u>           | ۵                  | MRO.06.005      | Gestión de la Extensión                                    | Riesgos Operativos - Riesgos operativos UNAL | dneipi<br>Direccio       |
| <b>10.</b> Señale la matriz del | pro        | ces         | <mark>0</mark> qı | u <mark>e</mark> c | lesea cons      | <b>ulita:</b> tar Universitario                            | Riesgos Operativos - Riesgos operativos UNAL | dirnalbie_<br>Direccio   |
| tuación<br>Activo 🗸 😽 🛠         | •          | ******      | 2                 | ۵                  | MRO.08.007      | Gestión del Talento Humano                                 | Riesgos Operativos - Riesgos operativos UNAL | Calidaddr<br>Calidad     |
| nidad de negocio                |            | I           |                   | ۵                  | MRO.09.006      | Gestión de Recursos y Servicios Bibliotecarios             | Riesgos Operativos - Riesgos operativos UNAL | dirsinab<br>Direccio     |
| ostrar revisiones               | 0          |             | 2                 | ۵                  | MRO.10.004      | Gestión de Laboratorios                                    | Riesgos Operativos - Riesgos operativos UNAL | dnil<br>Calidad          |
| in marcha, Vigente 🗸 \star 🛠    | $\bigcirc$ |             | ð                 | ۵                  | MRO.11.001      | Gobierno y Gestión de Servicios de TI                      | Riesgos Operativos - Riesgos operativos UNAL | dnticalida<br>Calidad    |
| Filtros avanzados 🛓 ∔           |            |             | 6                 |                    | MRO.12.007      | Gestión de Ordenamiento y Desarrollo Físico Sede Manizales | Riesgos Operativos - Riesgos operativos UNAL | odfs_mar                 |

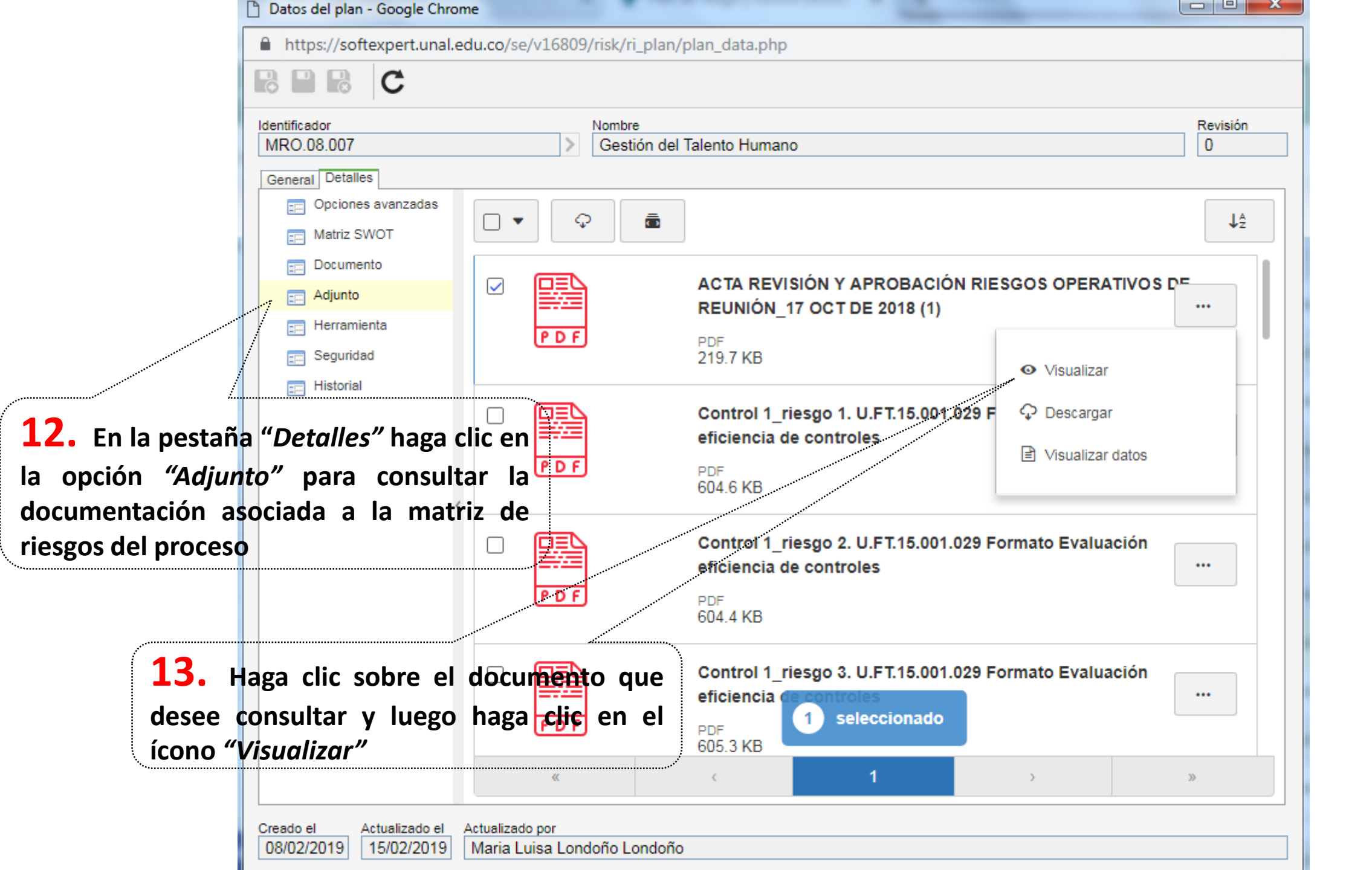

|                               | Ontaics |            |                   | viis te  |                 | Componentes +           |                                        |                              | ~                      | *           | U     |                            |
|-------------------------------|---------|------------|-------------------|----------|-----------------|-------------------------|----------------------------------------|------------------------------|------------------------|-------------|-------|----------------------------|
| Plan de riesgo y control (RI5 | 01)     |            | L5.               | H        | aga clic en     | el ícono "Plai          | n de riesgo"                           |                              |                        |             |       |                            |
| Filtros de búsqueda <         | 4       | 6          | μı                | Ana      | lizar 🖶 🗸       | Más 🗸                   |                                        |                              |                        |             |       |                            |
|                               |         | <b>S</b> ÷ | SR A              | L ÷      | Identificador 🗢 | Nombre 🗢                |                                        | Tipo de plan                 | ÷                      |             | Respo | onsable                    |
| dentificador                  | 0       | I          | 2                 | ۵        | MRO.03.001      | Divulgación de Informa  | ción General                           | Riesgos Opera                | ativos - Riesgos opera | ativos UNAL |       | michave:<br>Martha         |
|                               | 0       | [          | 8                 | ۵        | MRO.03.002      | Divulgación de Produco  | ión Académica                          | Riesgos Opera                | ativos - Riesgos opera | ativos UNAL |       | direditori<br>Editoria     |
| lombre                        | 0       | [          | 3                 | ۵        | MRO.03.003      | Divulgación Cultural    |                                        | Riesgos Opera                | ativos - Riesgos opera | ativos UNAL |       | dircultura<br>Prograr      |
| lan                           | 0       | I          |                   | ۵        | MRO.04.003      | Gestión de la investiga | ción y creación artística              | Riesgos Opera                | ativos - Riesgos opera | ativos UNAL |       | <sup>dnil</sup><br>Calidad |
| Icance                        | 0       | [          | 3                 | ۵        | MRO.06.005      | Gestión de la Extensión | 1                                      | Riesgos Opera                | ativos - Riesgos opera | ativos UNAL |       | dneipi<br>Direcci          |
| ✓ * *                         | 0       | [          | 3                 | ۵        | MRO.07.008      | Bienestar Universitario |                                        | Riesgos Opera                | ativos - Riesgos opera | ativos UNAL |       | dirnalbie<br>Direcci       |
| tuación<br>Activo 🗸 * 🗸       |         | •••••••••• | 2                 |          | MRO.08.007      | Gestión del Talento Hur | mano                                   | Riesgos Opera                | ativos - Riesgos opera | ativos UNAL | 1     | calidadd<br>Calidad        |
| nidad de negocio              | 14      | 4. (       | En                | la       | ventana "       | 'Consulta Pla           | n de Briesgo y contro                  | off <sup>re</sup> sgos Opera | ativos - Riesgos opera | ativos UNAL |       | dirsinab<br>Direcci        |
| ostrar revisiones             | sel     | lecci      | <mark>o</mark> ne | <u>a</u> | matriz del      | proceso.que             | desea consultar                        | Riesgos Opera                | ativos - Riesgos opera | ativos UNAL |       | <sup>dnil</sup><br>Calidad |
| En marcha, Vigente 🗸 🖌 🖍      | 0       | I          | 2                 | ۲        | MRO.11.001      | Gobierno y Gestión de   | Servicios de TI                        | Riesgos Opera                | ativos - Riesgos opera | ativos UNAL |       | dnticalid<br>Calidad       |
| Filtros avanzados             | 0       | I          | 3                 |          | MRO.12.007      | Gestión de Ordenamier   | nto y Desarrollo Físico Sede Manizales | Riesgos Opera                | ativos - Riesgos opera | ativos UNAL |       | odfs_ma                    |

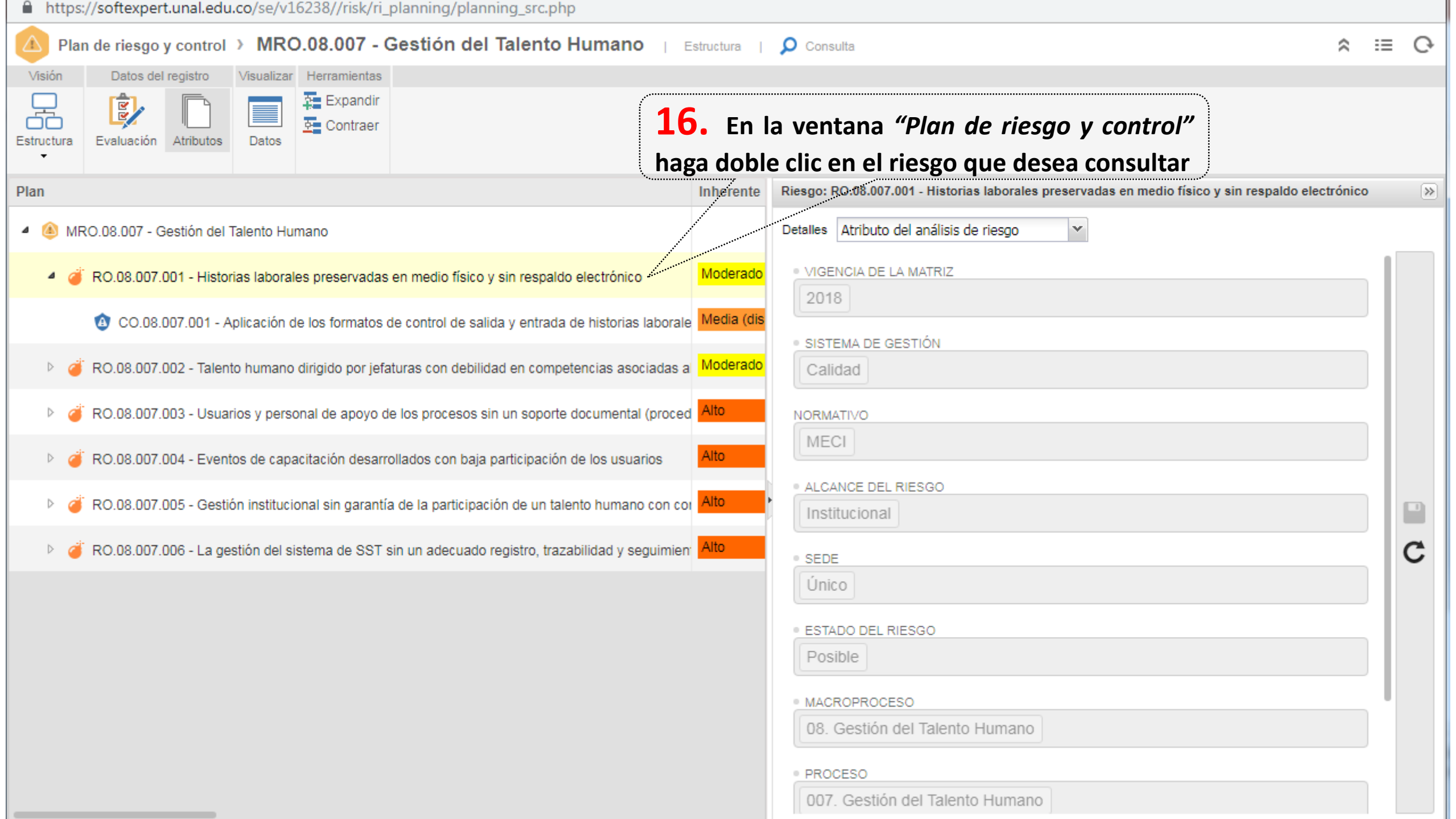

| Análisis de riesgo > RO.08.007.00                                           | l - Historias laborales preservadas en medio físico y sin respaldo electrónico                                                                                                    | \$                                                                                                    |
|-----------------------------------------------------------------------------|----------------------------------------------------------------------------------------------------|----------------------------------------------------------------------------------------------------|
| Datos del registro                                                          | SE Suite                                                                                                    |                                                                                                    |
| Datos generales                                                             | ntrol Plan de acción                                                                                                    |                                                                                                    |
| NAVEGACIÓN                                                                  | CATOS GENERALES                                                                                                    |                                                                                                    |
| <ul> <li>Datos generales</li> <li>Atributo</li> <li>Historial</li> </ul>    | Riesgo       Elemento superior         MRO.08.007 - Gestión del Talento Humano       MRO.08.007 - Gestión del Talento Humano         Identificador       Riesgo         RO.08.007.001       RO.08.007.001 - Historias laborales preservadas en medic         Responsable       Calidaddnpaa_nal - Calidaddireccion Nacional De Personal Academico Y Administrativo         Análisis de riesgo       Método de evaluación         Proceso - Riesgos de proceso       Frecuencia         1       Áño(s) | <ul> <li>▼</li> <li>♦</li> <li>♦</li></ul> |
|                                                                             | Ö Inherente Moderado                                                                                                    | 0                                                                                                    |
|                                                                             | Impacto                                                                                                    |                                                                                                    |
|                                                                             | Casi seguro (5) Casi seguro (5) Casi seguro (5) Catastrófic                                                                                                    | o (20)                                                                                                    |
| <b>17.</b> En la ventana <i>"Análisi</i><br>de la calificación del riesgo i | s de riesgosibse, encuentra el resumen                                                                                                    |                                                                                                    |
|                                                                             | Raro (1)                                                                                                    |                                                                                                    |

| 🛆 Análisis de riesgo 🕥 RO.08.007.001 - Historias laborales preservadas en medio físico y sin respaldo electrónico                                                                                                    | \$ C |
|----------------------------------------------------------------------------------------------------|------|
| Datos del registro SE Suite                                                                                                    |      |
| Datos generales<br>Lossecuencia<br>Lossecuencia<br>Los |      |
| NAVEGACIÓN 🔇 ATRIBUTO                                                                                                    |      |
| Datos generales     VIGENCIA DE LA MATRIZ                                                                                                    |      |
| · Atributo <b>18.</b> En la pestaña <i>"Atributo"</i> se encuentra la                                                                                                    |      |
| Historial información correspondiente a las características                                                                                                    |      |
| generales del riesgo                                                                                                    |      |
| MECI                                                                                                    |      |
| ALCANCE DEL RIESGO                                                                                                    |      |
| Institucional                                                                                                    |      |
| • SEDE                                                                                                    |      |
| Único                                                                                                    |      |
| ESTADO DEL RIESGO                                                                                                    |      |
| Posible                                                                                                    |      |
| MACROPROCESO                                                                                                    |      |
| 08. Gestión del Talento Humano                                                                                                    |      |
| PROCESO                                                                                                    |      |
| 007. Gestion del Talento Humano                                                                                                    |      |

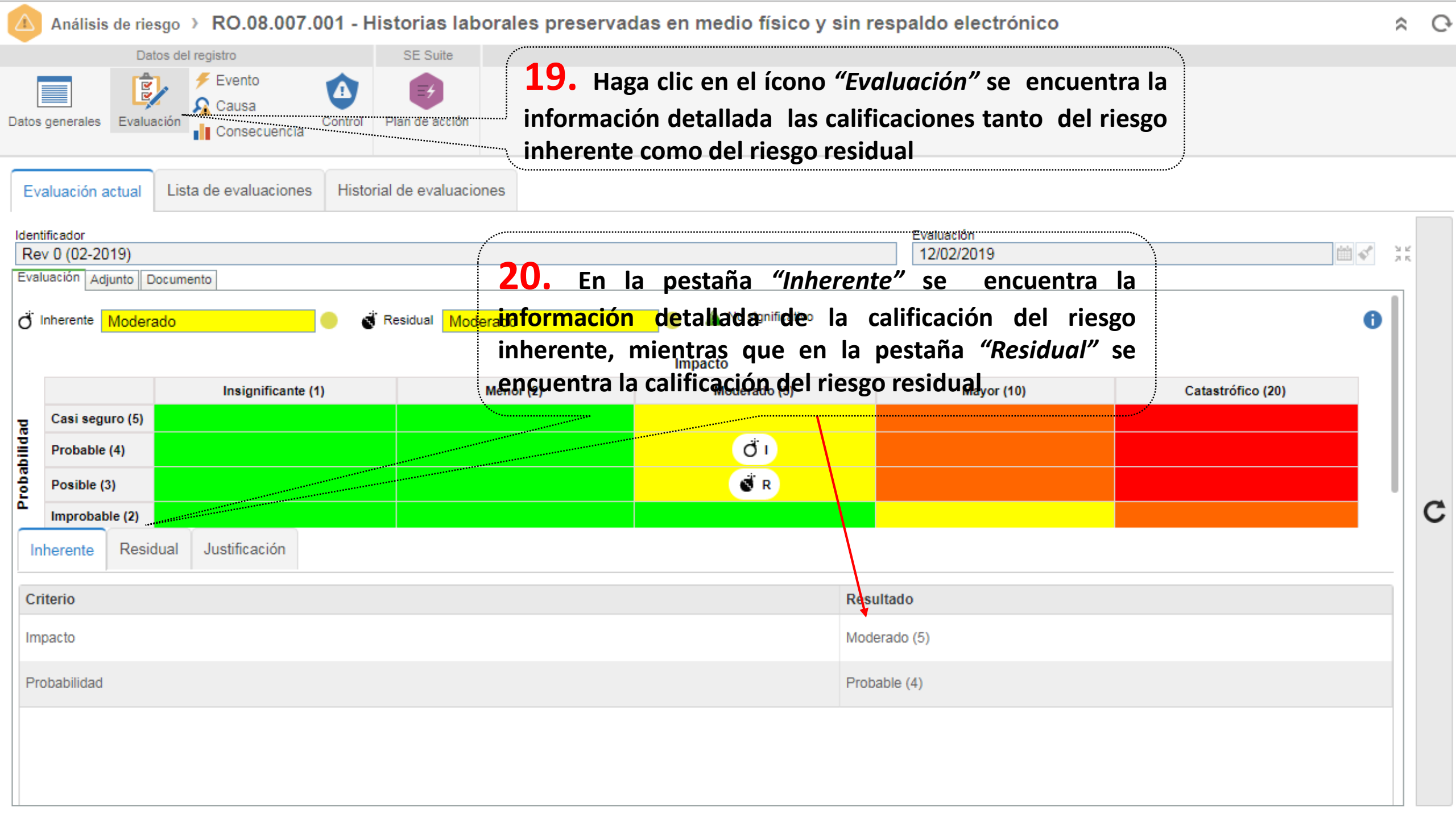

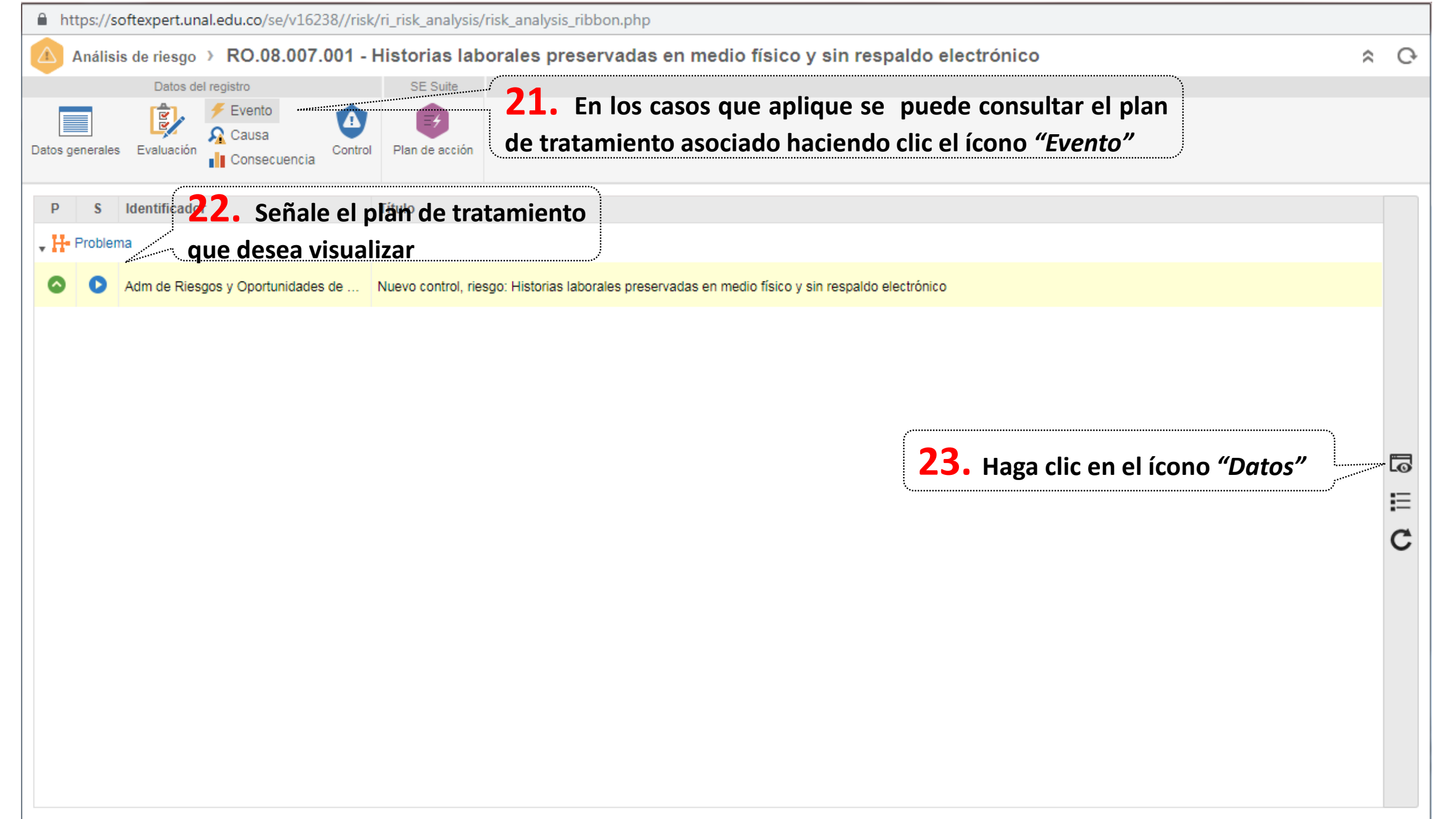

2

| Reporte                                                  | <b>24.</b> En el menú de navegación haga<br><i>"Plan de acción"</i> para consultar            | l clic en la opción<br>las actividades      |                         |              |
|----------------------------------------------------------|-----------------------------------------------------------------------------------------------|---------------------------------------------|-------------------------|--------------|
| NAVEGACIÓN                                               | formuladas en el plan de trata<br>« PLAN DE ACCIÓN responsables fechas                        | miento con sus<br>s y porcentaie de         |                         |              |
| ▼                                                        | ejecución                                                                                     |                                             |                         | ↓Å           |
| - Atributo                                               |                                                                                               |                                             |                         |              |
| • 彰 Plan de acción                                       | PLAN DE ACCIÓN<br>201644 - Nuevo control, riesgo: Historias lat                               | oorales preservadas en medio físico y sin i | respaldo electrónico    |              |
| • 🔗 Adjunto                                              | ACTIVIDAD DEL PROBLEMA<br>Identificación de Ocurrencia y planificación o<br>actividades       | de 03/12/2018 - 01/01/2020                  | INICIO REAL             | INHERENTE    |
| • 🕄 Historial                                            | RESPONSABLE POR EL PLAN DE ACCIÓN<br>Administrador General SoftExpert UNAL                    |                                             |                         |              |
| <ul> <li>Diagrama de flujo</li> <li>Seguridad</li> </ul> | 20UÉ?<br>000001 - 1. Actualizar y estandarizar pa<br>laborales                                | ara todas las sedes los formatos de présta  | mos y consulta de las l | nistorias    |
| ▼ Asociaciones                                           | RESPONSABLE DE REPORTAR<br>Calidaddireccion Nacional De Persona<br>Academico Y Administrativo | ¿CUÁNDO?<br>al 03/12/2018 - 15/02/2019      | INICIO REAL<br>         | INHERENTE    |
| 25. Ubíquese en la                                       | a actividad                                                                                   | actualización del personal autorizado para  | la consulta y préstamo  | de historias |
| que desee consultar<br>aparezca el ícono "D              | atos de la                                                                                    | ¿CUÁNDO?<br>al 03/12/2018 - 15/02/2019      | INICIO REAL<br>         | INHERENTE    |
| acción" y haga clic sob                                  | e el<br>2006?<br>000003 - 3. Actualizar la circular No. 12                                    | de 2015 de la DNPAA, para su aplicabilid    | ad en todas las sedes   |              |
|                                                          | RESPONSABLE DE REPORTAR                                                                       | ; CUÁNDO?                                   | INICIO REAL             | INHERENTE    |

| atos de la acción - Google Chrome                                                                                                    |                                                                       |
|----------------------------------------------------------------------------------------------------|-----------------------------------------------------------------------|
| https://softexpert.unal.edu.co/se/v16238/generic/gn_activity/1.0/g                                                                                                    | genactivity_data.php                                                  |
| C                                                                                                    |                                                                       |
| ntificador Título (¿Qué?)                                                                                                    |                                                                       |
| 00001 1. Actualizar y estandarizar para todas las                                                                                                    | sedes los formatos de préstamos y consulta de las historias laborales |
| eneral Detalles                                                                                                    |                                                                       |
| General                                                                                                    |                                                                       |
| Categoría                                                                                                    | Situación de la acción                                                |
| Planes Adm Administración del Riesgo y Oportunid - Planes Adr 🔻 🗬                                                                                                    | Iniciar                                                               |
| Tipo de ejecución                                                                                                    | Grupo                                                                 |
|                                                                                                    | ▼ ♥                                                                   |
| Responsable por la ejecución (¿Quién?)<br>calidaddonaa, nal - Calidaddireccion Nacional De Personal A 🥥 👤 🛷                                                                                                    |                                                                       |
|                                                                                                    |                                                                       |
| Planificación (¿Cuándo?)                                                                                                    |                                                                       |
| Ejecución (¿Cuándo?)                                                                                                    |                                                                       |
|                                                                                                    |                                                                       |
| Fecha     Hora       Image: State of the state of the state o | Duración % Real ¿Cuánto?                                              |
| Utilizar fechas planificadas                                                                                                    |                                                                       |
|                                                                                                    |                                                                       |
| Resultado                                                                                                    |                                                                       |
| Resultado                                                                                                    |                                                                       |
|                                                                                                    |                                                                       |
| <b>26.</b> E                                                                                                    | En la ventana <i>"Datos de la acción"</i> en el can                   |
| "Result                                                                                                    | ado" nuede visualizar el seguimiento a la ejecuc                      |
|                                                                                                    | ······································                                |
| Draménita da la Antividad de la ac                                                                                                    | tividad propuesta                                                     |
| ado el Actualizado el Actualizado por                                                                                                    |                                                                       |
| 0/01/2019 30/01/2019 Calidaddireccion Nacional De Personal Aca                                                                                                    | idemico Y Administrativo                                              |

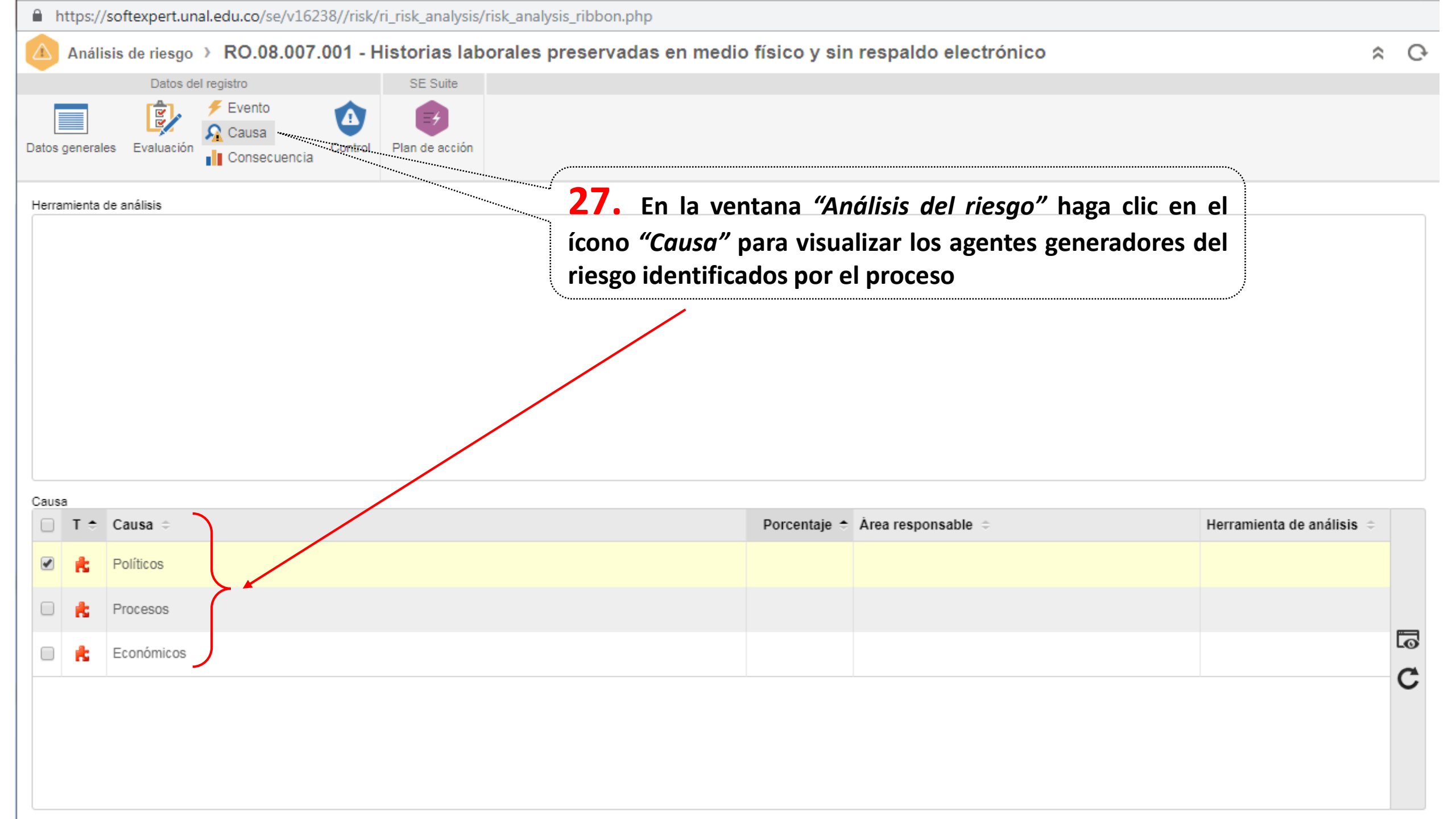

|      | https://softexpert.unal.edu.co/se/v16238//risk/r              | ri_risk_analysis/risk_analysis_ribb | on.php                                                                        |                                                         |    |                  |
|------|---------------------------------------------------------------|-------------------------------------|-------------------------------------------------------------------------------|---------------------------------------------------------|----|------------------|
|      | Análisis de riesgo > RO.08.007.001 - H                        | istorias laborales preser           | rvadas en medio físico y sin respaldo electro                                 | ónico                                                   | \$ | Ģ                |
|      | Datos del registro                                            | SE Suite                            |                                                                               |                                                         |    |                  |
| Date | s generales Evaluación Fevento<br>Evaluación Causa<br>Control | Plan de acción                      | <b>28.</b> Haga clic en el ícono <i>"Cons</i><br>los efectos de la posible ma | secuencia" para visualizar<br>aterialización del riesgo |    |                  |
|      | Identificador 🗢                                               | Nombre 🗢                            | identificados por el proceso                                                  | Tipo ≑                                                  |    |                  |
|      | C7                                                            | Sanciones                           |                                                                               | Consecuencia                                            |    |                  |
|      | C8                                                            | Reprocesos                          |                                                                               | Consecuencia                                            |    |                  |
|      | C10                                                           | Pérdida de información              |                                                                               | Consecuencia                                            |    |                  |
|      |                                                               |                                     |                                                                               |                                                         |    | •<br>•<br>•<br>• |
|      |                                                               |                                     |                                                                               | Total de registros: 3 4 1                               | Þ  |                  |

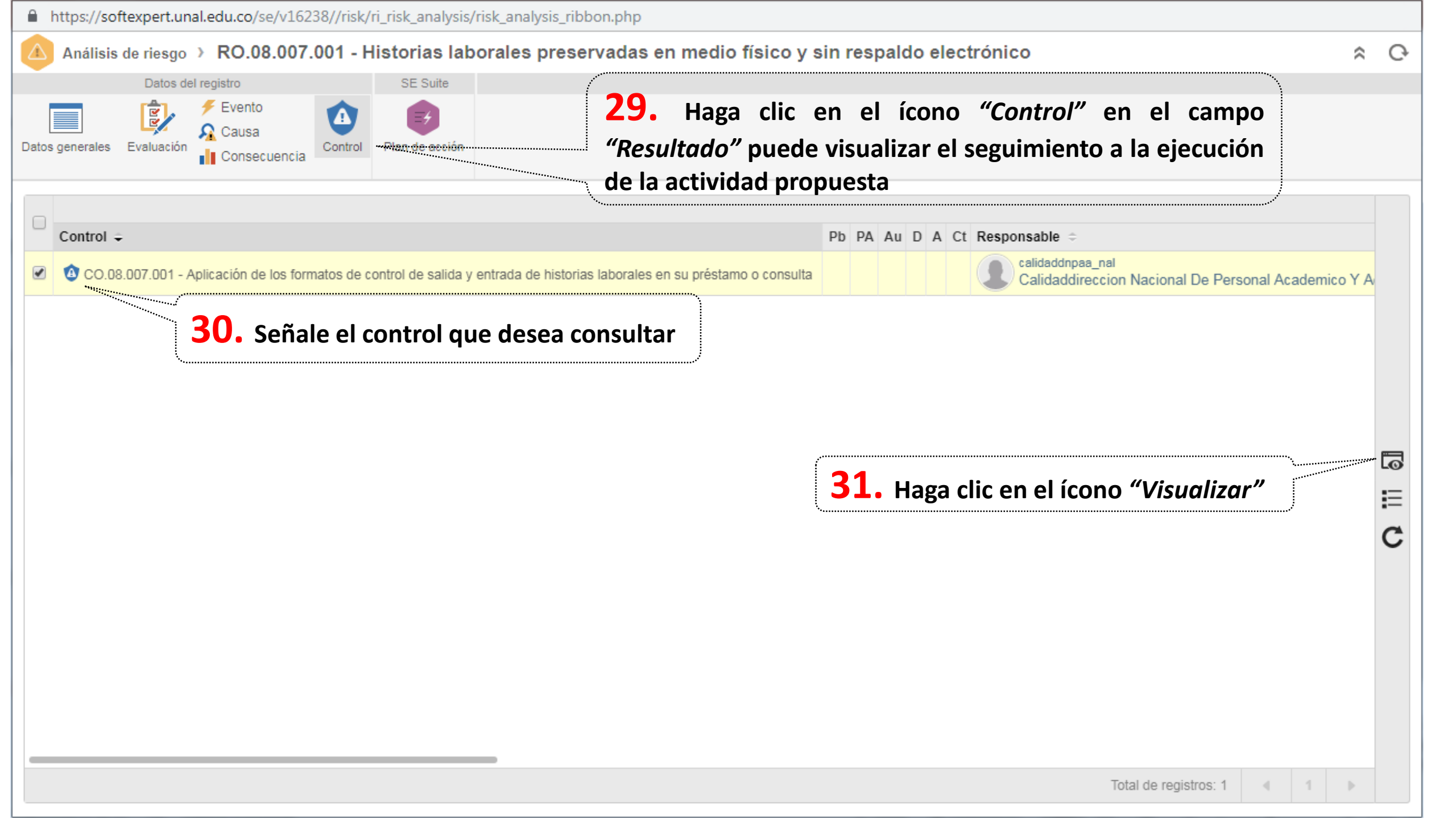

| Análisis de control > CO.08.007.001 - Aplica  | ción de los formatos de control de salida y entrada de historias laborales en su préstamo o consulta                                                                                                    | * C                                                                                                    |
|-----------------------------------------------|----------------------------------------------------------------------------------------------------|----------------------------------------------------------------------------------------------------|
| Datos del registro SE Suite                   |                                                                                                    |                                                                                                    |
| Datos generales Evaluación Objetivo Auditoría | <b>32.</b> En el ícono <i>"Datos generales"</i> aparece el menú <i>"Navegación"</i>                                                                                                    |                                                                                                    |
| NAVEGACIÓN                                    | DATOS GENERALES                                                                                                    |                                                                                                    |
| Datos generales                               | 33. Enálisis de control aña "Datos generales" puede consultar información básica del con                                                                                                    | trol                                                                                                    |
| Atributo                                      | MRO.08.007 - Gestión del Talento Humano RO.08.007.001 - Historias laborales preservadas en i                                                                                                    | medio físic 🔻 🖬 🗹                                                                                                    |
| Historial                                     | CO.08.007.001 CO.08.007.001 CO.08.007.001 - Aplicación de los formatos de control de salida y entrada de historias lab                                                                                                    | Control<br>clave                                                                                                    |
|                                               |                                                                                                    |                                                                                                    |
|                                               | Manual                                                                                                    | parcialmente 🔻                                                                                                    |
|                                               | Nota         Responsable de ejecucion del control: Encargados del archivo en todas las sedes que las custodian historias laborales         Evaluación de control         Método de evaluación         Evaluación Control de riesgo de proceso - Calificación de la eficiencia del control de riesgo de proceso         Evaluación actual | <ul> <li>Image: A state of the state of the</li></ul> |
|                                               | 54.55<br>57.57<br>Baia (No disminuve)                                                                                                    |                                                                                                    |

| Análisis de control >               | CO.08.007.00 | 1 - Aplicación d       | le los formatos de              | control de salida  | a y entrada de his | istorias laborale | es en su présta | mo o consulta |        |  |  | \$ | Ģ |
|-------------------------------------|--------------|------------------------|---------------------------------|--------------------|--------------------|-------------------|-----------------|---------------|--------|--|--|----|---|
| Datos del registro                  |              | SE Suite               |                                 |                    |                    |                   |                 |               |        |  |  |    |   |
| Datos generales Evaluación          | D Objetivo   | Auditoría              |                                 |                    |                    |                   |                 |               |        |  |  |    |   |
|                                     |              |                        |                                 |                    |                    |                   |                 |               |        |  |  |    |   |
| NAVEGACIÓN                          |              | ~~                     | ATRIBUTO                        |                    |                    |                   |                 |               |        |  |  |    |   |
|                                     |              |                        |                                 |                    |                    |                   |                 |               |        |  |  |    |   |
| <ul> <li>Datos generales</li> </ul> |              |                        |                                 | dad                |                    |                   |                 |               |        |  |  |    |   |
|                                     |              |                        | Piobabili                       | uau                |                    |                   |                 |               |        |  |  |    |   |
| Atributo                            |              |                        |                                 |                    |                    |                   |                 |               | ······ |  |  |    |   |
| Historial                           | <b>34.</b> I | En la pes<br>aplicació | staña <i>"Ati</i><br>ón del con | ributos"  <br>trol | puede co           | onsultar          | la varia        | ble a red     | ducir  |  |  |    |   |
|                                     |              |                        |                                 |                    |                    |                   |                 |               |        |  |  |    |   |
|                                     |              |                        |                                 |                    |                    |                   |                 |               |        |  |  |    |   |
|                                     |              |                        |                                 |                    |                    |                   |                 |               |        |  |  |    |   |
|                                     |              |                        |                                 |                    |                    |                   |                 |               |        |  |  |    |   |
|                                     |              |                        |                                 |                    |                    |                   |                 |               |        |  |  |    |   |
|                                     |              |                        |                                 |                    |                    |                   |                 |               |        |  |  |    |   |
|                                     |              |                        |                                 |                    |                    |                   |                 |               |        |  |  |    |   |
|                                     |              |                        |                                 |                    |                    |                   |                 |               |        |  |  |    |   |
|                                     |              |                        |                                 |                    |                    |                   |                 |               |        |  |  |    |   |
|                                     |              |                        |                                 |                    |                    |                   |                 |               |        |  |  |    |   |
|                                     |              |                        |                                 |                    |                    |                   |                 |               |        |  |  |    |   |
|                                     |              |                        |                                 |                    |                    |                   |                 |               |        |  |  |    |   |
|                                     |              |                        |                                 |                    |                    |                   |                 |               |        |  |  |    |   |
|                                     |              |                        |                                 |                    |                    |                   |                 |               |        |  |  |    |   |

| Análisis de control > CO.08.007.001 - Apli | icación de los formatos de control de salida y entrada de historias laborales en su préstamo o consulta                                        | C C     |
|--------------------------------------------|----------------------------------------------------------------------------------------------------|---------|
| Datos del registro SE Su                   | ta                                                                                                    |         |
| Datos generales                            | <b>32.</b> Haga clic en el ícono <i>"Evaluación"</i> para consultar<br><sup>®</sup> el resultado de la evaluación de la eficiencia del control |         |
| Evaluación actual Lista de evaluaciones    | B Historial de evaluaciones                                                                                                    |         |
| Identificador                              | Evaluación                                                                                                    |         |
| Rev 0 (02-2019)                            | 12/02/2019                                                                                                    | к.<br>К |
| Evaluación Adjunto Documento               | 34. En la pestaña "Evaluación" puede consultar el número de casil                                                                              | las     |
| Resultado     Media (disminuye 1 casil     | a) (61,11) a que disminuye la variable a reducir con la aplicación del contro<br>resultado de la evaluación de la eficiencia                   | el      |
| 81.82                                      | Aita (disminuye 2 casillas)<br>Media (disminuye 1 casilla)                                                                                     |         |
| 54.55<br>27.27                             | Baja (No disminuye)                                                                                                    |         |
| 0                                          | 2° 2° 0                                                                                                    |         |
| Resultado Justificación Calific            | En la pestaña <i>"Resultado"</i> puede consultar la cación de cada una de las características del control                                      | c       |
| Criterio                                   | Valor                                                                                                    |         |
| Momento en que actúa el control            | Preventivo (3,00)                                                                                                    |         |
| Cobertura                                  | Total (2,00)                                                                                                    |         |
| Automatización                             | Manual (1,00)                                                                                                    |         |
| Periodicidad de aplicación                 | Ocasional (1,00)                                                                                                    |         |

| Į | Â             | Análisis de control > CO.08.007.0 | 01 - Aplicación de | los formatos de control de salida y entrada de historias laborales en su préstamo o consulta               |                            |     | \$ | Ģ          |
|---|---------------|-----------------------------------|--------------------|----------------------------------------------------------------------------------------------------|----------------------------|-----|----|------------|
|   |               | Datos del registro                | SE Suite           |                                                                                                    |                            |     |    |            |
| D | atos <u>c</u> | generales Evaluación Objetivo     | Avacutoría         | <b>35.</b> Haga clic en el ícono <i>"Objetivo"</i> para consultar el objetivo de la aplicación del control |                            |     |    |            |
|   |               | Identificador 🗢                   |                    | Nombre 🗢                                                                                                   | Tipo ≑                     |     |    |            |
|   | •             | Objetivo CO.008.007.001           |                    | Documentar la trazabilidad del préstamo o consulta de las historias laborales                              | Objetivo Control Operativo |     |    |            |
|   |               |                                   |                    |                                                                                                    |                            |     |    | <b>C D</b> |
|   |               |                                   |                    |                                                                                                    | Total de registros: 1      | 4 1 | •  |            |

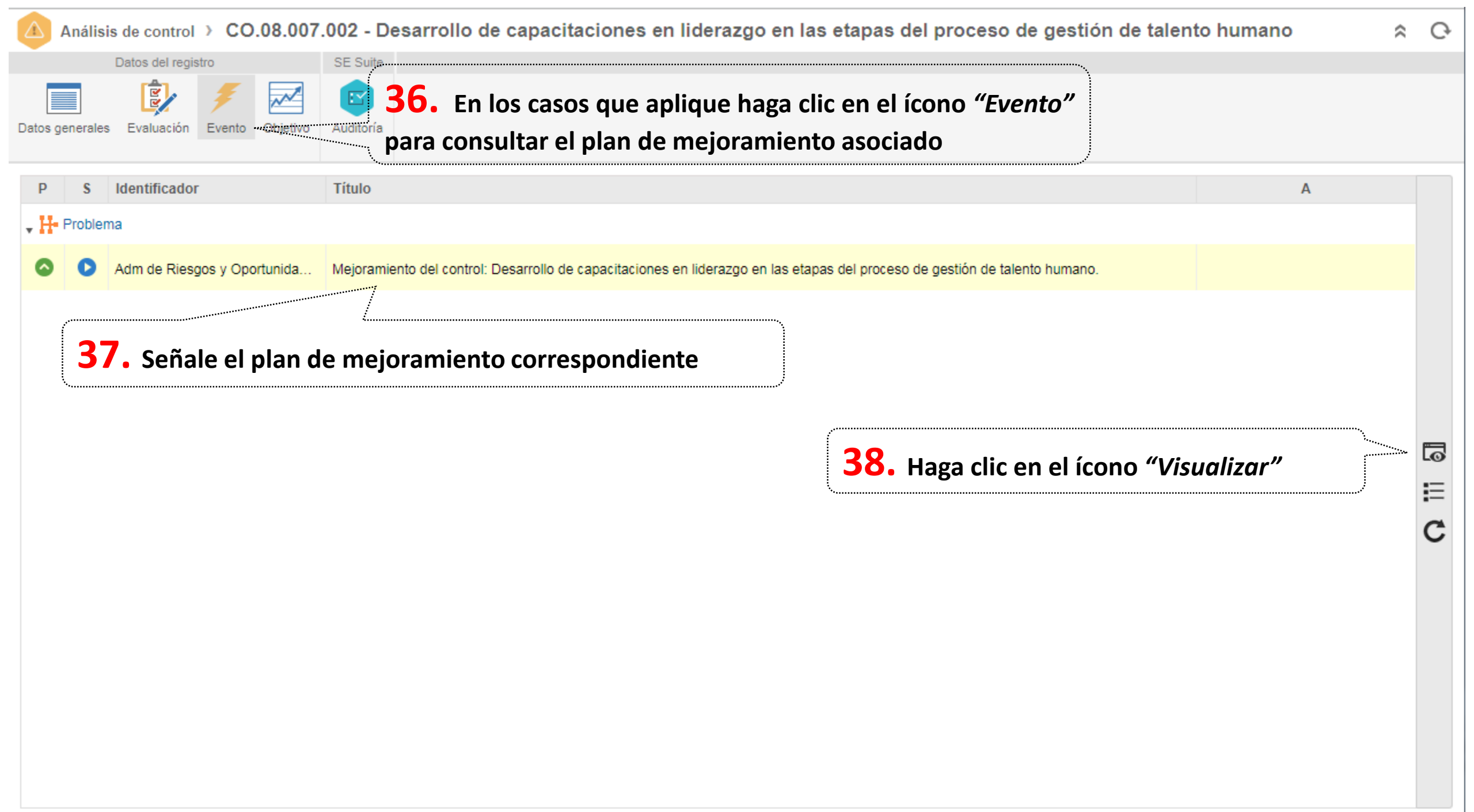

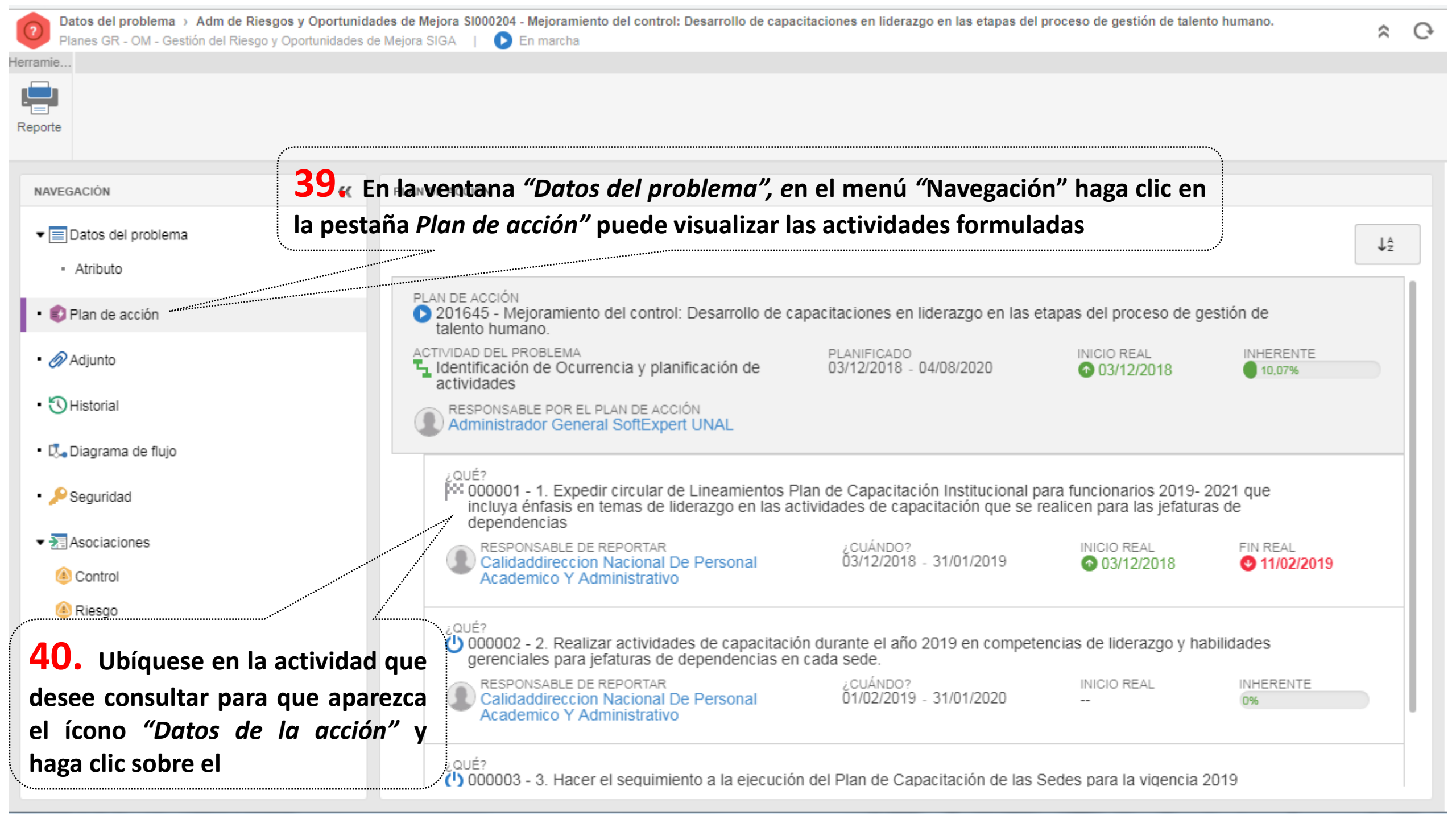

| Datos de la acción - Google Chrome                                                                                                    |                     |
|----------------------------------------------------------------------------------------------------|---------------------|
| https://softexpert.unal.edu.co/se/v16238/generic/gn_activity/1.0/genactivity_data.php                                                                                                    |                     |
|                                                                                                    |                     |
| Identificador Título (¿Qué?)                                                                                                    |                     |
| 000001 Descritta e Lineamientos Plan de Capacitación Institucional para funcionarios 2019-202                                                                                                    | 1 que incluya énfas |
| General Detalles                                                                                                    |                     |
| r idimicada -                                                                                                    |                     |
| Responsable por la ejecución (¿Quién?)                                                                                                    |                     |
|                                                                                                    |                     |
| ✓ Planificación (¿Cuándo?)                                                                                                    |                     |
| Inicio-Fin-                                                                                                    |                     |
| Fecha Hora Fecha Hora Duración ¿Cuánto?                                                                                                    |                     |
|                                                                                                    |                     |
|                                                                                                    |                     |
| ▼ Ejecución (¿Cuándo?)                                                                                                    |                     |
| Inicio Fin                                                                                                    |                     |
| Pecha         Hora         Duración         % Real         ¿Cuanto?           03/12/2018         iii          16:28         11/02/2019         iii          16:29         51         100,00         100,00         100,00         100,00         100,00         100,00         100,00         100,00         100,00         100,00         100,00         100,00         100,00         100,00         100,00         100,00         100,00         100,00         100,00         100,00         100,00         100,00         100,00         100,00         100,00         100,00         100,00         100,00         100,00         100,00         100,00         100,00         100,00         100,00         100,00         100,00         100,00         100,00         100,00         100,00         100,00         100,00         100,00         100,00         100,00         100,00         100,00         100,00         100,00         100,00         100,00         100,00         100,00         100,00         100,00         100,00         100,00         100,00         100,00         100,00         100,00         100,00         100,00         100,00         100,00         100,00         100,00         100,00         100,00         100,00         100,00         100,00 |                     |
| Utilizar fechas planificadas                                                                                                    |                     |
| - Resultado 41. En la ventana "Datos de la acción" consulte el                                                                                                    |                     |
| Resultado seguimiento a la actividad en el campo resultado                                                                                                    |                     |
| Se publicaron 2 circulares, con un anexo de 1 guía.<br>-Circular No. 6 de 2018 y guía<br>-Circular No. 4 de 2019                                                                                                    |                     |
|                                                                                                    |                     |
| ✓ Propósito de la Actividad                                                                                                    |                     |
| Creado el Actualizado por                                                                                                    |                     |
| 30/01/2019 18/02/2019 Calidaddireccion Nacional De Personal Academico Y Administrativo                                                                                                    |                     |
|                                                                                                    |                     |

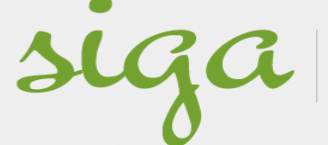

sistema integrado de gestión académica, administrativa y ambiental

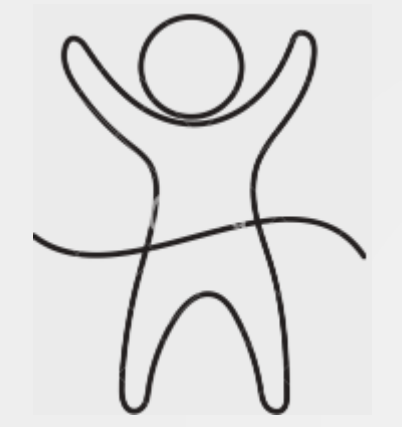

#### ...Fin del instructivo de consulta

### **Recuerde:**

## "El mayor riesgo de un riesgo es no gestionarlo"

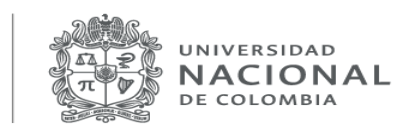

Vicerrectoría General

Elaboró: MLL